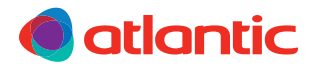

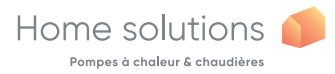

LT

### MONTAVIMAS IR NAUDOJIMAS

# Navilink A75 Navilink A78

Išmanusis patalpos temperatūros valdiklis

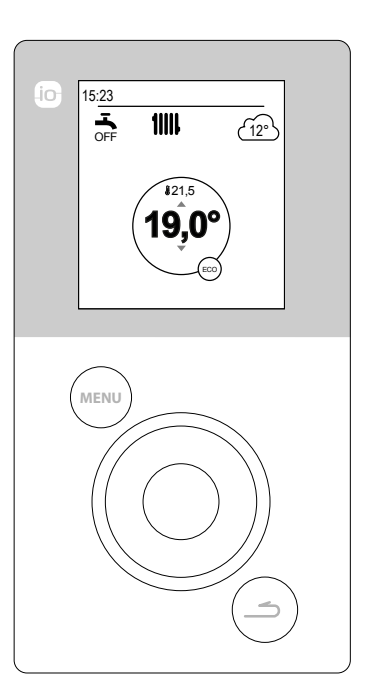

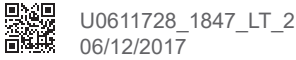

# Turinys

| Įrangos aprašymas                                                                      | 3                                                                                |
|----------------------------------------------------------------------------------------|----------------------------------------------------------------------------------|
| Ekrano aprašymas                                                                       | Meniu valdymas 6<br>Nustatymų keitimas 7                                         |
|                                                                                        | 0                                                                                |
| Įrengimas8<br>Jutiklio korpuso atidarymas9<br>Navilink A789                            | Navilink A75 10<br>Tvirtinimas prie sienos 11                                    |
| Pirminis paleidimas                                                                    | 12                                                                               |
| Patalpos jutiklio susiejimo pagrindai12                                                | Jutiklio susiejimas su ŠS 14                                                     |
| Rankinis režimas                                                                       | 16                                                                               |
| Nuokrypis nuo laikmačio programos16<br>Nuokrypio nuo laikmačio programos<br>atšaukimas | Priverstinė karšto buitinio vandens<br>gavyba (funkcija "Boost") 19              |
| Nebuvimas                                                                              | 20                                                                               |
| Nebuvimo režimo programavimas 20                                                       | Kito nebuvimo laikotarpio peržiūra,<br>keitimas ir atšaukimas                    |
| Nebuvimo funkcijos                                                                     | 22                                                                               |
| Fremperatūrų nustatymas                                                                | 23                                                                               |
| C Laikmačio programavimas                                                              | 24                                                                               |
| Laikmačio programos kūrimas 24                                                         | Komforto periodo naikinimas 25                                                   |
| <i>i</i> Energijos sunaudojimas                                                        | 26                                                                               |
| Nustatymai                                                                             | 27                                                                               |
| Kalba       27         Zonų pavadinimai       27         Ryšiai       28               | Signalo kokybė 30<br>Programinės įrangos versija 31<br>Temperatūros korekcija 31 |
| Meniu struktūra                                                                        | 32                                                                               |

# Įrangos aprašymas

Dažnis: 868 MHz.

Radijo bangų signalo galia: maks. 5mW.

#### Navilink A78

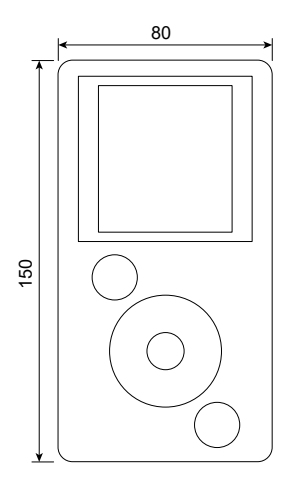

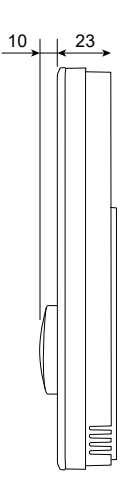

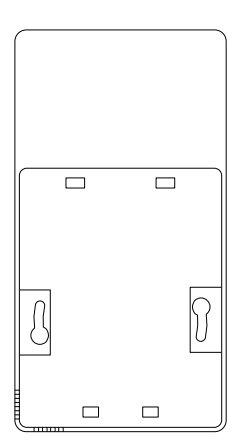

Navilink A75

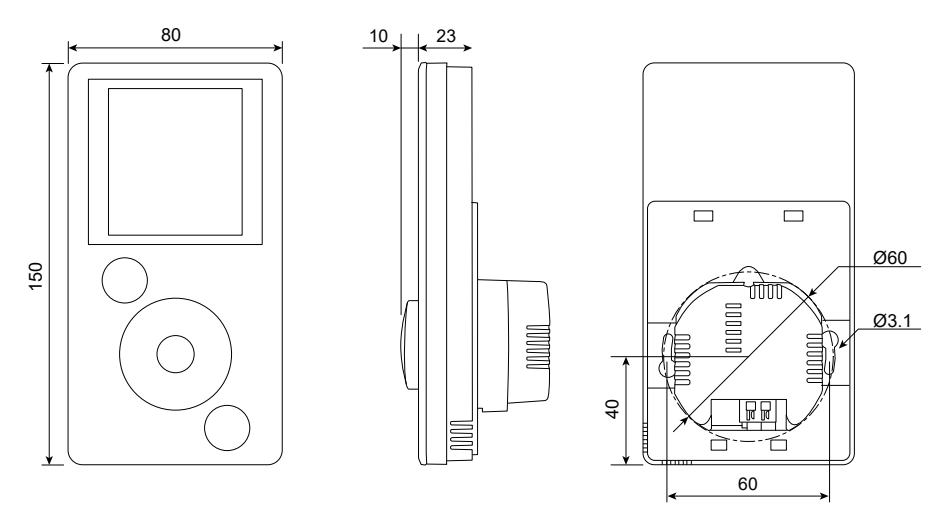

## Ekrano aprašymas

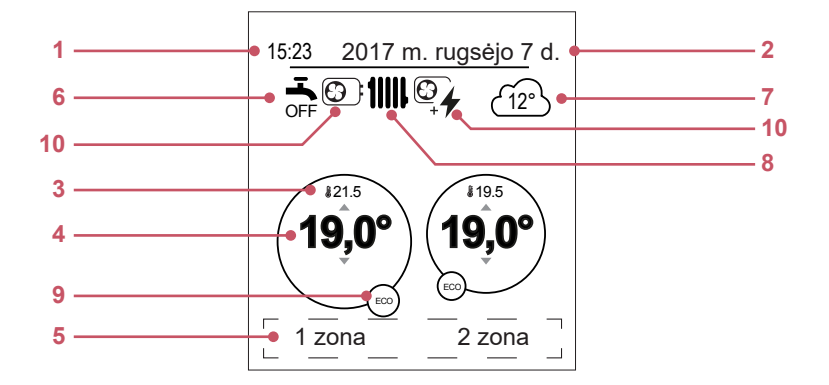

| Nr. | Simboliai                          | Apibrėžimai                                                       |  |
|-----|------------------------------------|-------------------------------------------------------------------|--|
| 1   | 15:23                              | Laikas                                                            |  |
| 2   | 2017 m. rugsėjo 7 c                | . Data                                                            |  |
| 3   | <b>£</b> 21.5                      | Temperatūra, kurią išmatuoja patalpos jutiklis                    |  |
| 4   | 19,0°                              | Patalpos temperatūros nustatyta riba                              |  |
| 5   | Informacija (z<br>rodymas ir t. t. | onų pavadinimai, avarinis režimas, testavimo režimas, klaidų<br>) |  |
| 6   | 6 Karštas buitinis vanduo (KBV)*   |                                                                   |  |
|     | щ,                                 | Aktyvinta                                                         |  |
|     | BOOST                              | Sustiprinama                                                      |  |
|     | OFF                                | Išjungta                                                          |  |
| 7   | ( <u>12°</u> )                     | Temperatūra, kurią išmatuoja lauko jutiklis                       |  |

| Nr. | Simboliai       | Apibrėžimai                                                      |
|-----|-----------------|------------------------------------------------------------------|
| 8   | Veikimas        |                                                                  |
|     | 11111           | Šildymas                                                         |
|     | \$              | Vėsinimas*                                                       |
| 9   | Režimas         |                                                                  |
|     |                 | Komfortas                                                        |
|     | 5. D            | Rankinis (nuokrypis)                                             |
|     | ECO             | ECO                                                              |
|     | Ē               | Nebuvimas                                                        |
|     | ľ               | Grindų džiovinimas                                               |
|     | Ċ               | Stabdyti (išskyrus šerkšną)                                      |
| 10  | Energijos ša    | Itinis                                                           |
|     |                 | Šilumos siurblys                                                 |
|     | 4               | Rezervinis elektros maitinimo šaltinis*                          |
|     | € <u>€</u><br>+ | ŠS (šilumos siurblys) ir rezervinis elektros maitinimo šaltinis* |
|     |                 | ŠS (šilumos siurblys) ir kuras / dujos*                          |
|     |                 | Kuras / dujos*                                                   |

## Naudotojo sąsaja

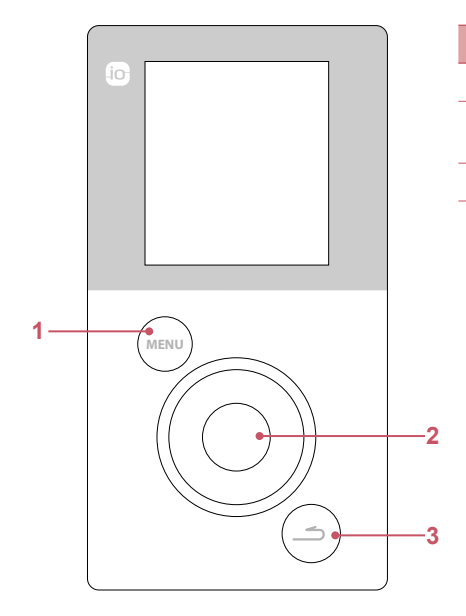

| Nr. | Aprašymas                                  |
|-----|--------------------------------------------|
| 1   | Meniu mygtukas                             |
| 2   | Valdymo ratukas<br>/ patvirtinimo mygtukas |
| 3   | Mygtukas "Atgal"                           |

## Meniu valdymas

| Norint                    | Veiksmas:                                                                             |
|---------------------------|---------------------------------------------------------------------------------------|
| Atidaryti meniu           | Paspauskite                                                                           |
| Pasirinkti meniu elementą | Sukite ratuką, kad pažymėtumėte parinktį.<br>Paspauskite ratuką norėdami patvirtinti. |
| Grįžti į ankstesnį meniu  | Paspauskite                                                                           |
| Grįžti į pagrindinį meniu | Du kartus paspauskite (MENU)                                                          |
| Grįžti į pradžios rodinį  | Pagrindiniame meniu<br>paspauskite (MENU) arba (                                      |

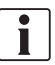

## Nustatymų keitimas

- Pasukite ratuką norėdami pažymėti tą nustatymą, kurį norite keisti.
- Paspauskite ratuką norėdami patvirtinti keitimą.
- · Sukite ratuką, kad sureguliuotumėte nustatymą.
- · Paspauskite ratuką norėdami patvirtinti savo parinktį.

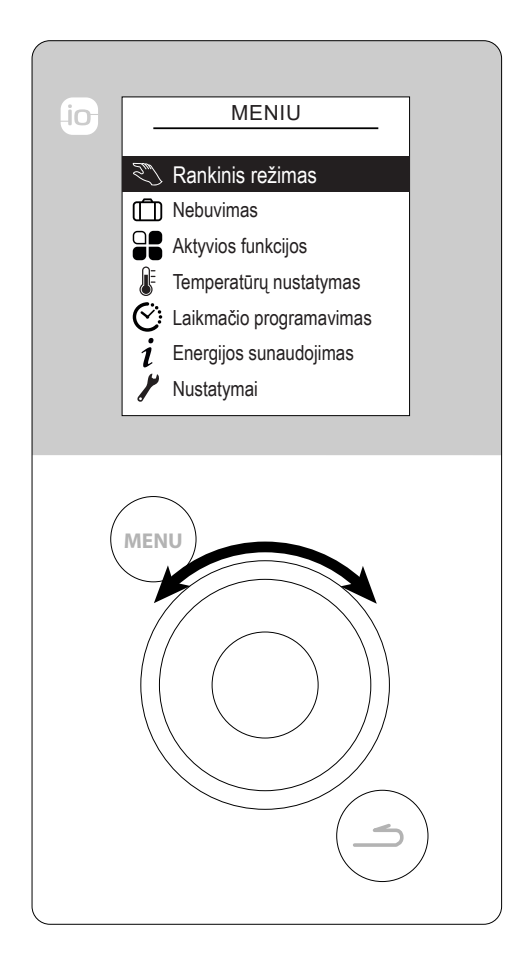

# Montavimas ir sujungimas

## Įrengimas

Jutiklį svetainės patalpoje reikia įrengti prie laisvos sienos. Jį reikia taip įrengti, kad būtų lengvai pasiekiamas. Kad signalas būtų gerai perduodamas, pasirinkite vietą, kurioje būtų kuo mažiau kliūčių. Laikykitės šių nurodymų:

- Nemontuokite šalia elektros laidų, stiprių magnetinių laukų arba tokių įrenginių kaip kompiuteriai, televizoriai ar mikrobangų krosnelės ir t. t.
- Venkite bet kokių vietų su trikdžiais, kuriuos sukelia dideli metaliniai objektai arba pastatai, kuriuose įmontuoti smulkūs metaliniai tinkleliai arba sustiprinimo elementai (pvz., stiklo arba specialiojo betono).
- Atstumas tarp siųstuvo ir imtuvo neturėtų viršyti 30 m arba 2 aukštų.
- Nemontuokite prietaiso metalinių dėžių viduje (pvz., šilumos siurblyje).
- Venkite tiesioginių karščio šaltinių (kamino, televizoriaus, kaitlenčių, saulės) ir vietų su skersvėjais (ventiliacijos, durų ir t. t.).

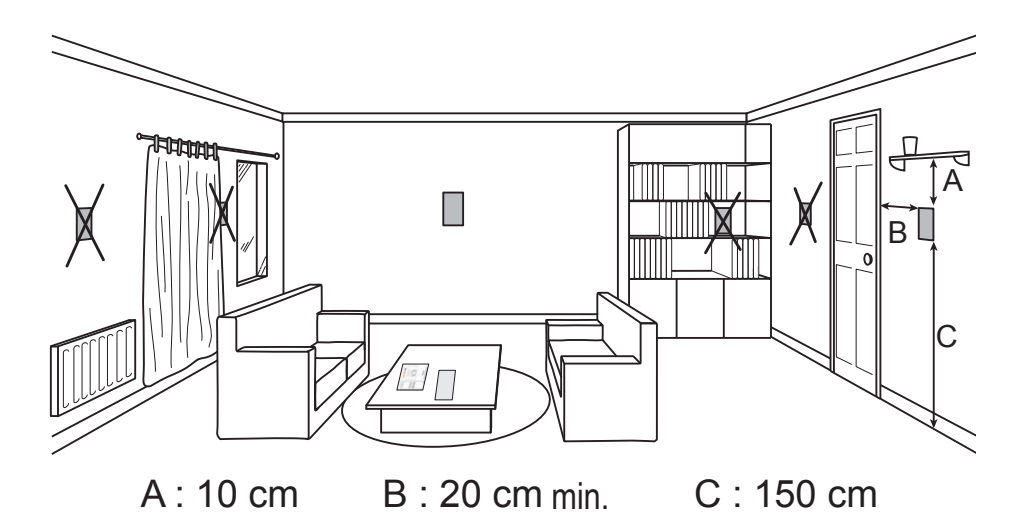

### Jutiklio korpuso atidarymas

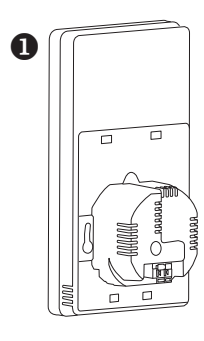

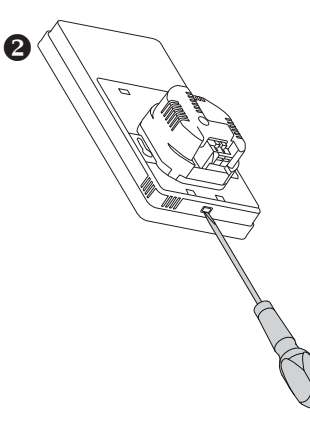

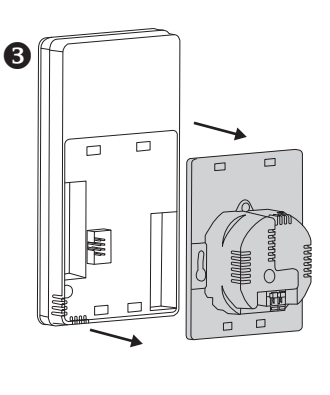

## Navilink A78

2 AA LR6 baterijos (pridedamos). Laikykitės poliškumo.

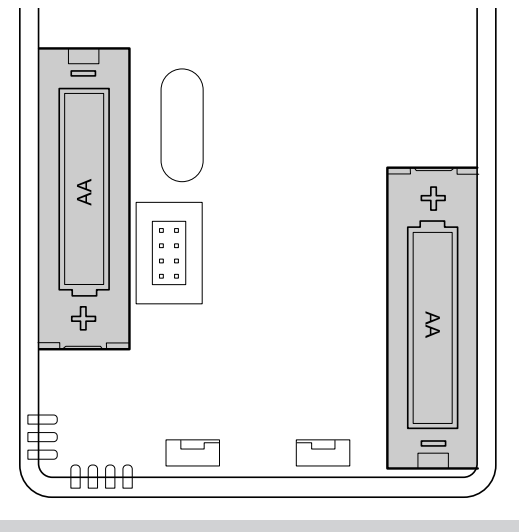

Baterijos gali per daug greitai išsekti, jei generatorius išjungtas.

## Navilink A75

Maitinimo tiekimas: 0 - 12 V.

Naudotino tipo laidai

- Standus 0,5 1,5 mm<sup>2</sup>
- arba lankstus 0,5 0,75 mm² su standžiais galais.

#### Laidų prijungimas

- Pašalinkite apie 10 mm laidų galo izoliacinio sluoksnio.
- Įstatykite laidų galus į jungčių gnybtus.

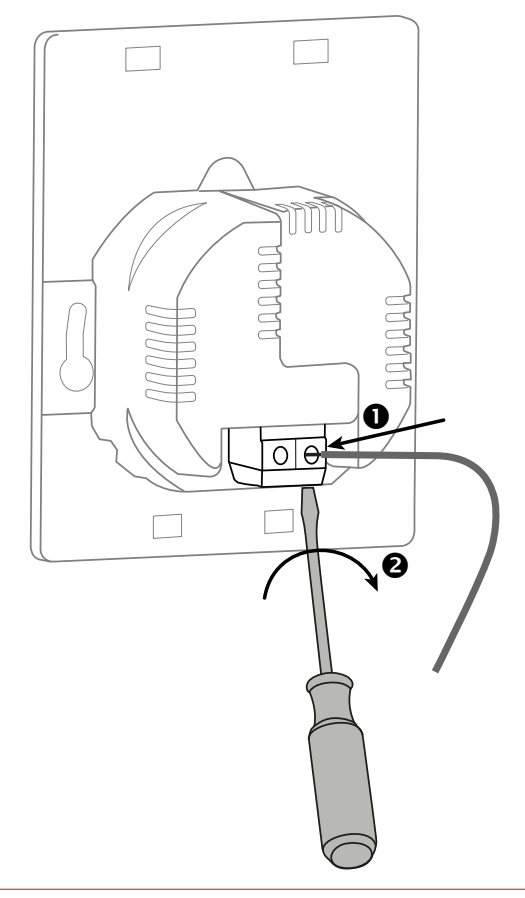

## Tvirtinimas prie sienos

#### ■ "Navilink A78" su baterija

Sraigtu (nepridedamas) ir kaiščiais, tinkamais pagal sienos tipą, pritvirtinkite jutiklio laikiklį prie sienos arba tam naudokite montavimo dėžutę.

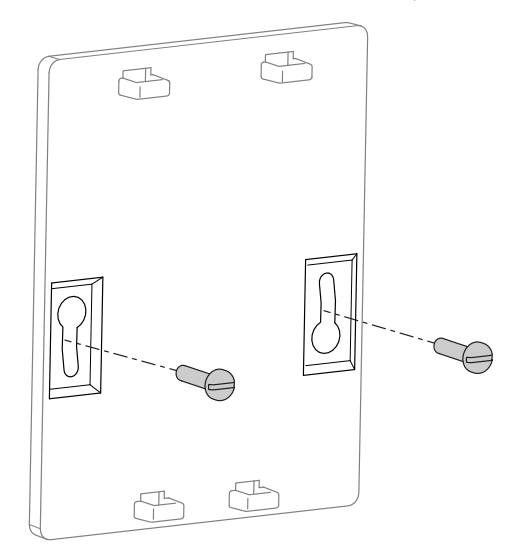

#### "Navilink A75" su laidu

Pritvirtinkite jutiklio laikiklį naudodamiesi montavimo dėžute.

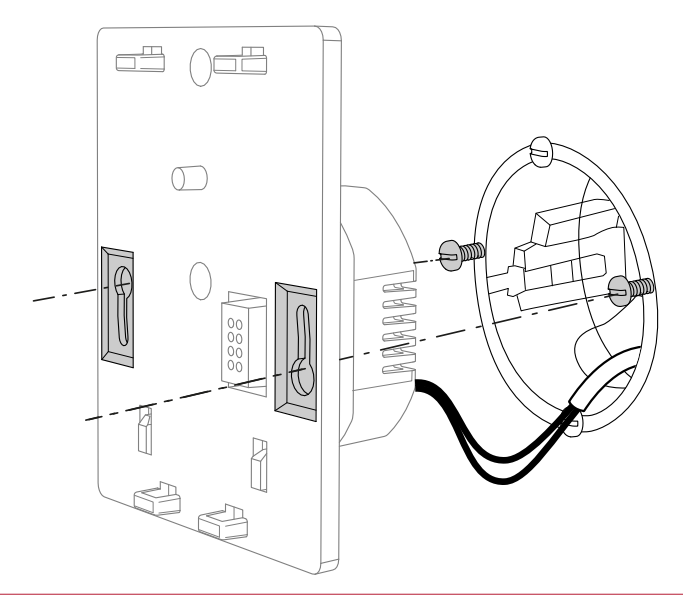

# Pirminis paleidimas

## Patalpos jutiklio susiejimo pagrindai

### ■ ŠS → 1 patalpos jutiklis

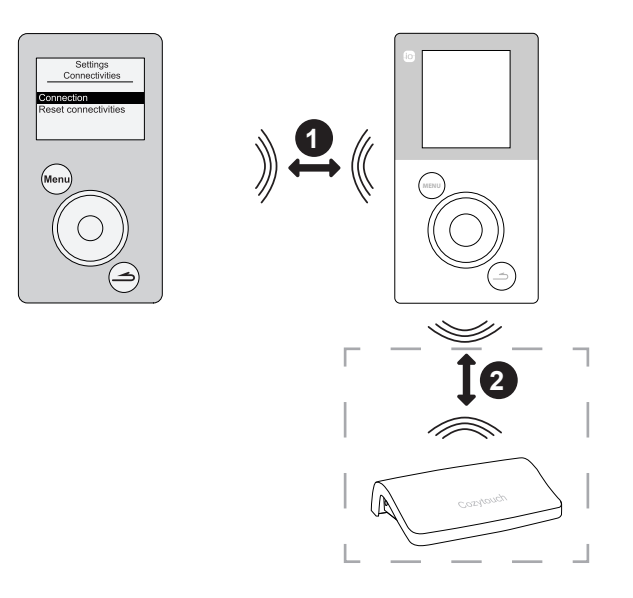

1. Susiekite jutiklį su ŠS (*žr. "Jutiklio susiejimas su ŠS" 14 p*.).

2. Susiekite jutiklį su "CozyTouch" (pasirinktinai) (*žr. "Susiejimas su "CozyTouch"" 28 p.*).

### 

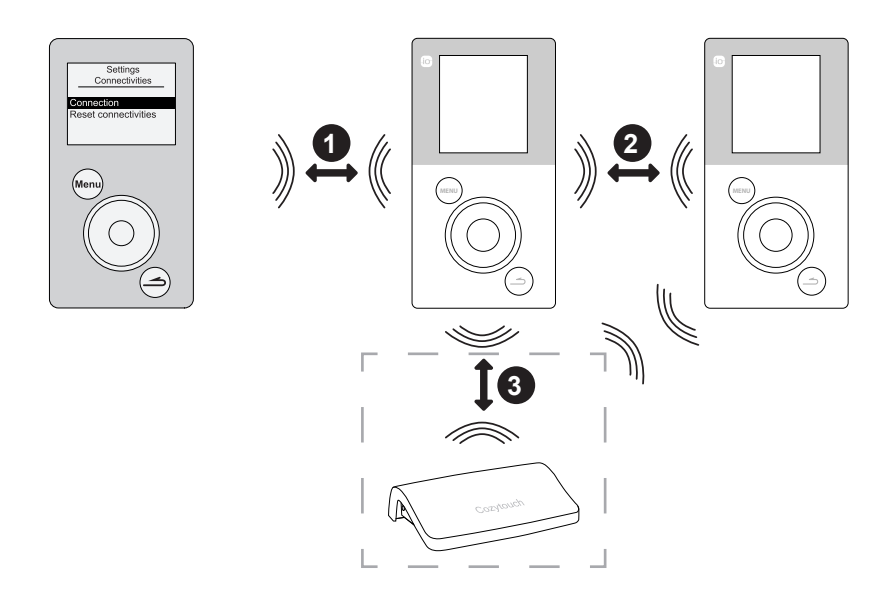

- 1. Susiekite 1 (-ąjį) jutiklį su ŠS (*žr. "Jutiklio susiejimas su ŠS" 14 p.*).
- 2. Susiekite 2 (-ąjį) jutiklį su 1 (-uoju) (žr. "Ryšiai" 28 p.).
- 3. Susiekite jutiklį (-ius) su "CozyTouch" (pasirinktinai) (*žr. "Susiejimas su "CozyTouch"" 28 p.*).

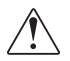

Kad susietumėte du įrenginius, jie abu turi veikti susiejimo režimu

## Jutiklio susiejimas su ŠS

Kai maitinimas įjungtas, greitojo paleidimo funkcija "Easy Start" (lengvasis paleidimas) leidžia nustatyti prietaiso pirminius nustatymus.

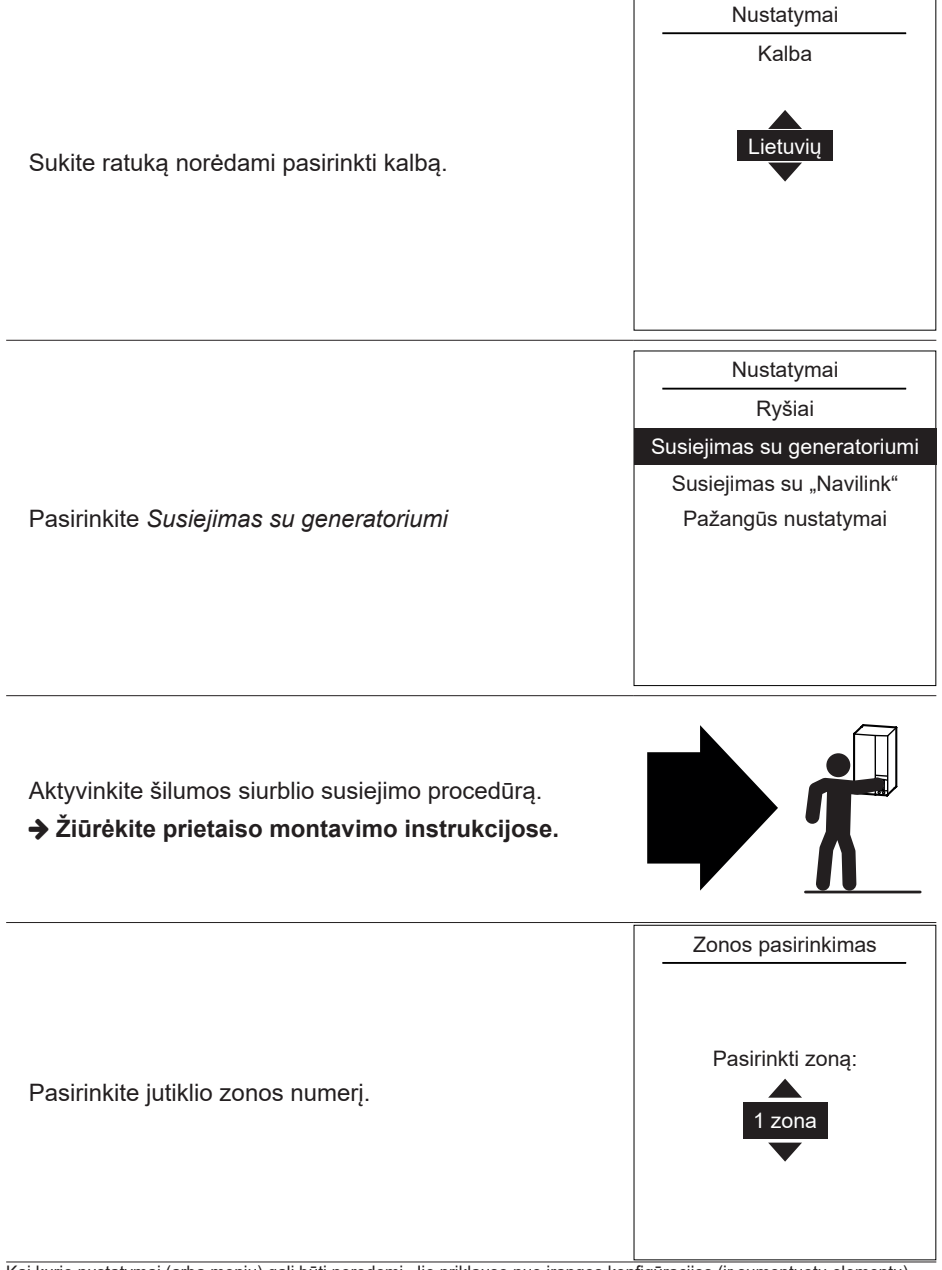

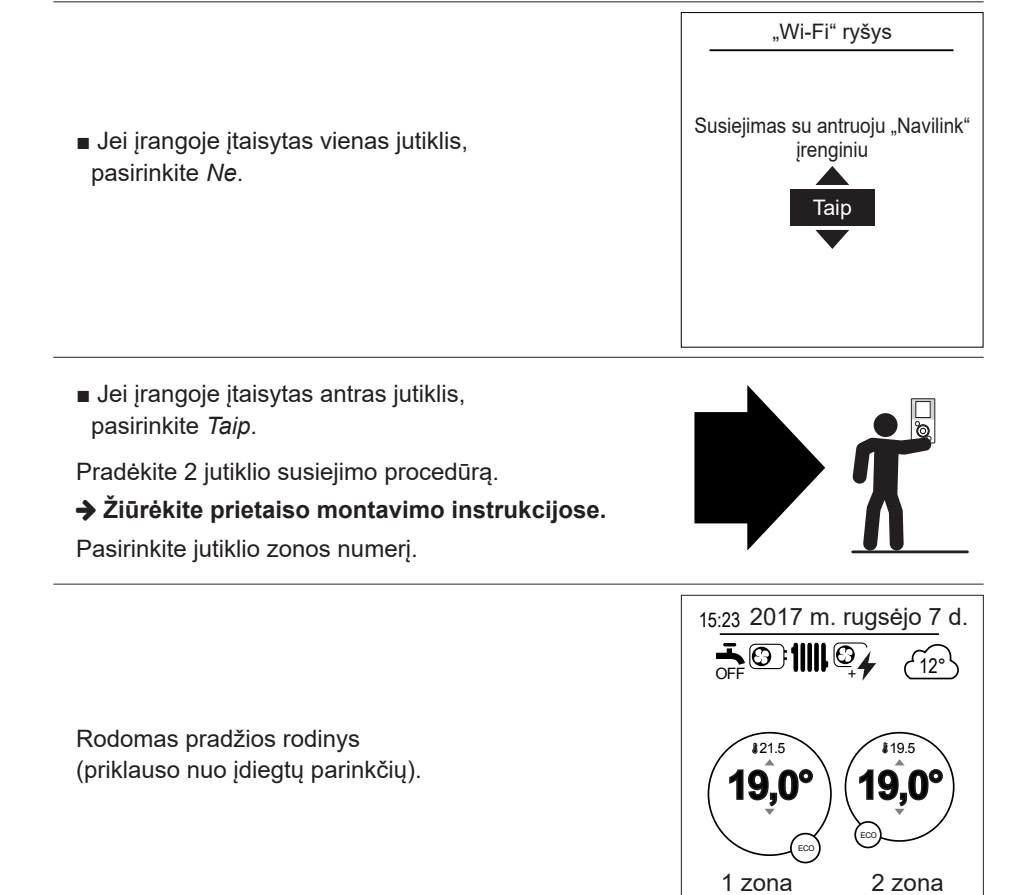

# Rankinis režimas

### Nuokrypis nuo laikmačio programos

Kai laikmačio programa aktyvi (per pažangųjį meniu), nuokrypio funkcija tam tikrą laikotarpį leidžia priversti prietaisą vykdyti operaciją (šildymą arba vėsinimą), esant pageidaujamai temperatūrai.

#### Iš pradžios rodinio

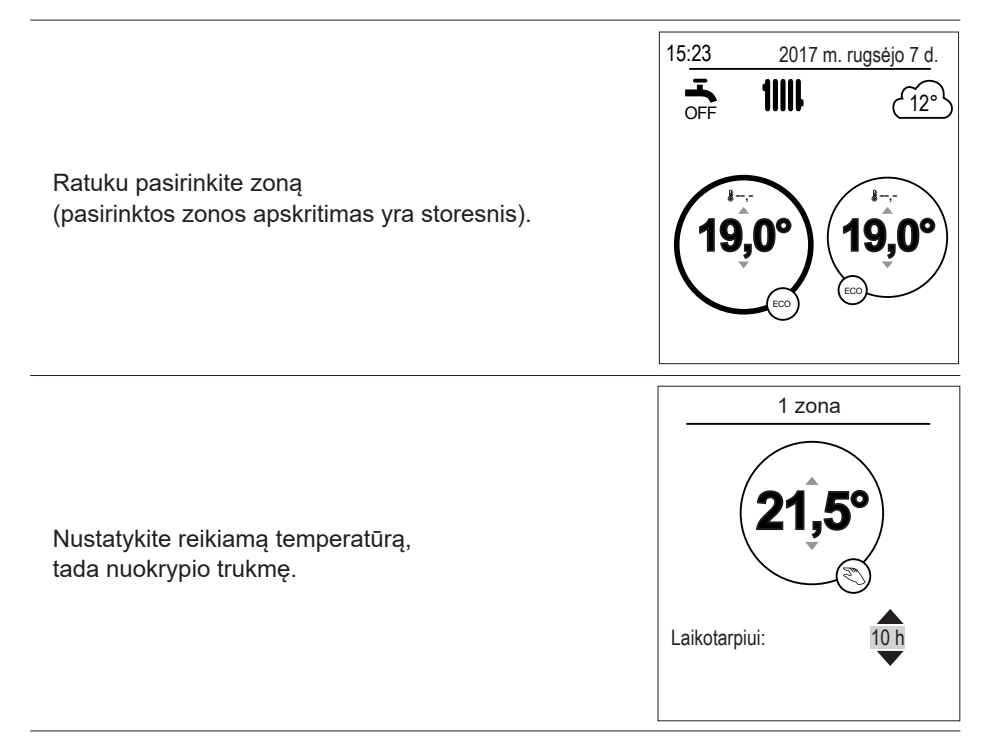

#### Iš meniu

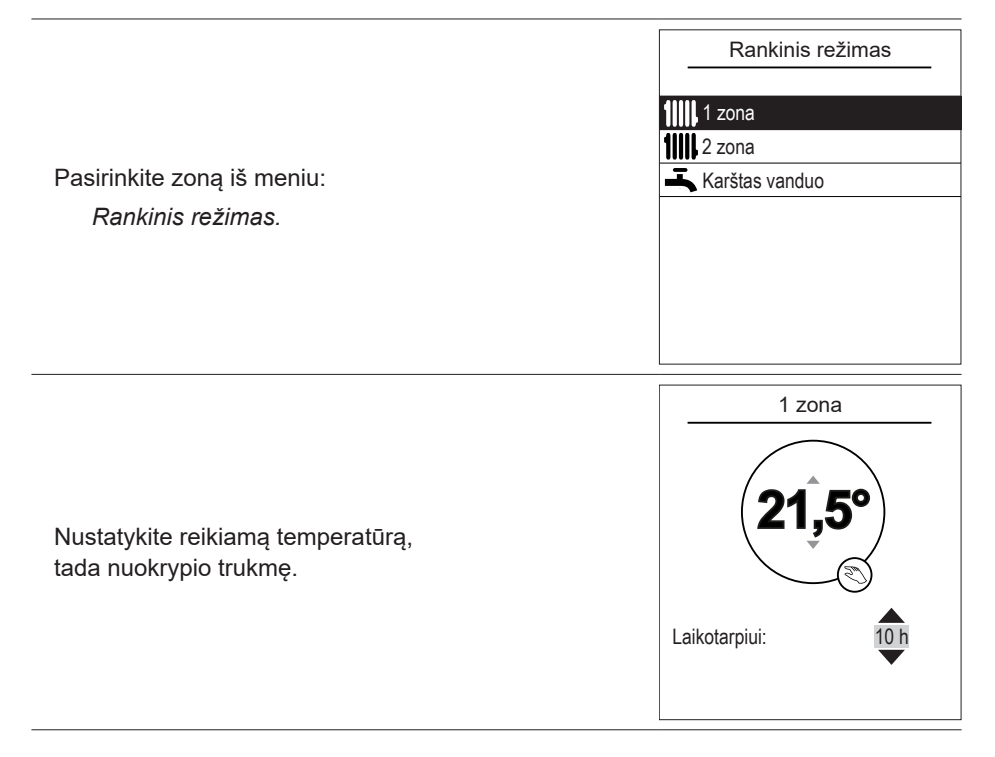

## Nuokrypio nuo laikmačio programos atšaukimas

#### 1 šildymo zonos nuokrypio atšaukimas

Pradžios rodinyje pasirinkite: Stabdyti nuokrypį.

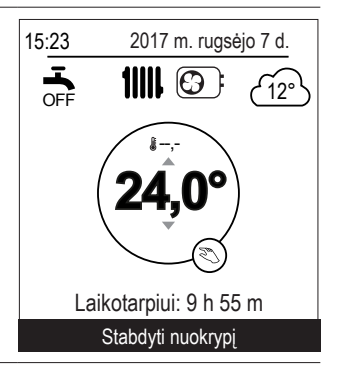

#### 2 šildymo zonų nuokrypio atšaukimas

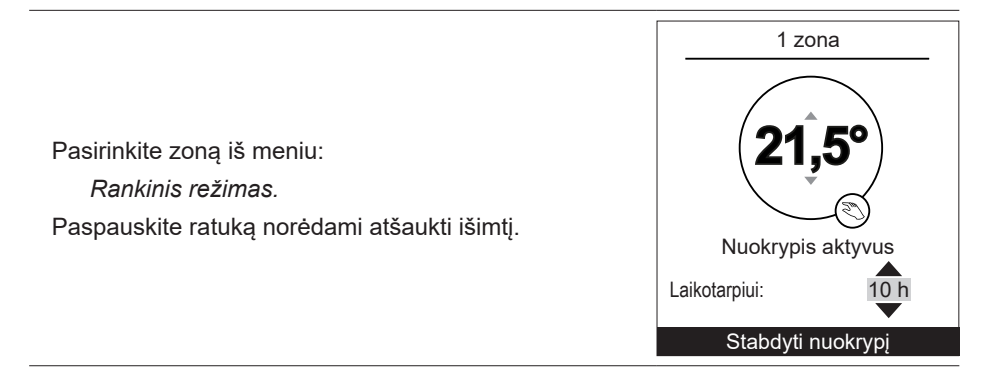

### Priverstinė karšto buitinio vandens gavyba (funkcija "Boost")

Karšto buitinio vandens (KBV) funkcija "Boost" pašildo baką iki malonios temperatūros.

| Fikite i meniu:                                                                                                    | Karštas vanduo                                                                     |
|----------------------------------------------------------------------------------------------------|------------------------------------------------------------------------------------|
| Rankinis režimas > Karštas vanduo.                                                                                          | Funkcija BOOST leidžia                                                             |
| Paspauskite ratuką norėdami aktyvinti funkciją BOOST.                                                                       | visiškai pašildyti                                                                 |
|                                                                                                    | karšto vandens baką                                                                |
| <ul> <li>Kai reikia karšto vandens, šilumos siurblys pritaiko<br/>savo prioritetus, kad būtu ivykdytas poreikis.</li> </ul> | BOOST                                                                              |
| <ul> <li>Kai ruošiamas karštas buitinis vanduo,<br/>šiluma netiekiama.</li> </ul>                                           | Funkcija BOOST automatiškai<br>sustabdoma, kai karšto vandens<br>talpa yra pildoma |

# D Nebuvimas

Jei jūsų ilgai nebus, galite nustatyti laikotarpį, per kurį šildoma mažesne temperatūra (išskyrus dėl šerkšno), o karšto buitinio vandens (KBV) gavyba sustabdyta.

## Nebuvimo režimo programavimas

|                                                   | Nebuvimas                                                                                       |
|---------------------------------------------------|-------------------------------------------------------------------------------------------------|
|                                                   | Pradžios data:                                                                                  |
| Nustatykite nebuvimo pradžios ir pabaigos datas,  | 19 Liepa                                                                                        |
| tada patvirtirikite.                              | Pabaigos data:                                                                                  |
| - Kad grįžtumėte į ankstesnį nustatymą (pvz., nuo | 03 Rugpjūtis                                                                                    |
| menesio prie dienos), paspauskite (3) mygtuką.    | Priimti                                                                                         |
|                                                   | Nebuvimo laikotarpis pradžios dieną<br>prasidės 00:00, o pabaigos dieną<br>pasibaigs 00:00      |
|                                                   | Nebuvimas                                                                                       |
| Nustatykite būsto temperatūrą, kai nieko nebus.   | Būsto temperatūra per<br>atostogas:<br>8°<br>8°<br>8°<br>8°<br>8°<br>8°<br>8°<br>8°<br>8°<br>8° |
|                                                   | sustabdytas                                                                                     |

### Kito nebuvimo laikotarpio peržiūra, keitimas ir atšaukimas

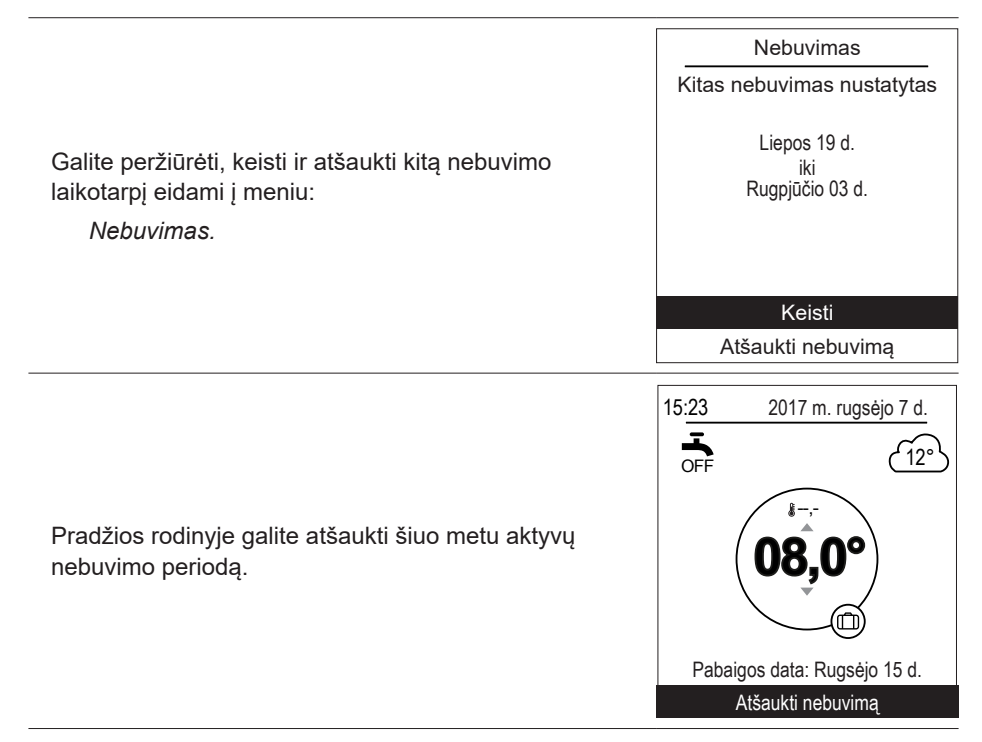

# Sebuvimo funkcijos

Puslapyje "Aktyvios funkcijos" nurodoma, kurios funkcijos veikia, taip pat leidžiama pakeisti jų būseną.

|                                                                              | Aktyvios funkcijos |            |
|------------------------------------------------------------------------------|--------------------|------------|
|                                                                              | Patalpos komforta  | s Šildymas |
| - Patalpos komfortas: šildymas / vėsinimas / stabdyti.                       | 1 zona             | Pradėti    |
| - 1 zona / 2 zona / karštas vanduo: Pradžia / stabdyti.                      | 2 zona             | Pradėti    |
| Jei "Vidaus komfortui" nustatyta "Stabdyti",<br>negalima keisti 1 ir 2 zonų. | Karštas vanduo     | Pradėti    |
|                                                                              |                    |            |
|                                                                              |                    |            |

# Temperatūrų nustatymas

Puslapyje "Temperatūros nustatymas" galite nustatyti temperatūros nustatomąsias ribas periodams "Komfortas" ir ECO (šildymui ir vėsinimui). Nustatymus reikia įrašyti kiekvienai zonai.

|                                                                                                    | Temperatūrų nustatymas<br>1 zona                                                                                    |
|----------------------------------------------------------------------------------------------------|----------------------------------------------------------------------------------------------------|
| Šildymo temperatūrų gamykliniai nustatymai:<br>komforto 20 °C, ECO 19 °C.<br>Vėsinimo temperatūrų gamykliniai nustatymai:<br>komforto 24°C, ECO 26°C. | Šildymas<br>Komforto temp. 21,5 °C<br>ECO temp. 18,0 °C<br>Vėsinimas<br>Komforto temp. 19,5 °C<br>ECO temp. 21,5 °C |

# C Laikmačio programavimas

Laikmačio programa leidžia nustatyti prietaiso automatinio darbo periodus (komforto ↔ ECO). Galima atskirai nustatyti kiekvieną dieną.

## Laikmačio programos kūrimas

- Pasirinkite Šildymas arba Vėsinimas, taip pat atitinkamą zoną, atidarę meniu: Nustatyti programą > Šildymas / vėsinimas > 1 zona / 2 zona.
- 2 Pasirinkite dieną.
- 3 Sureguliuokite komforto periodo pradžios ir pabaigos laikus.
- Jei nereikia 2 arba 3 komforto periodų, spragtelėkite "---".
- Kad grįžtumėte prie ankstesnio nustatymo (pvz., nuo 1 (-ojo) šildymo periodo pabaigos iki 1 (-ojo) šildymo periodo pradžios), paspauskite mygtuką (\_\_\_).
- Kad nukopijuotumėte programą kitoms dienoms
- Pasirinkite Patvirtinti ir kopijuoti.
- 5 Nustatykite reikiamas dienas į Taip, tada pasirinkite Baigti.
- Kitu atveju *Patvirtinti*.

Šildymo / vėsinimo valandų programavimo gamykliniai nustatymai: 06:00–22:00.

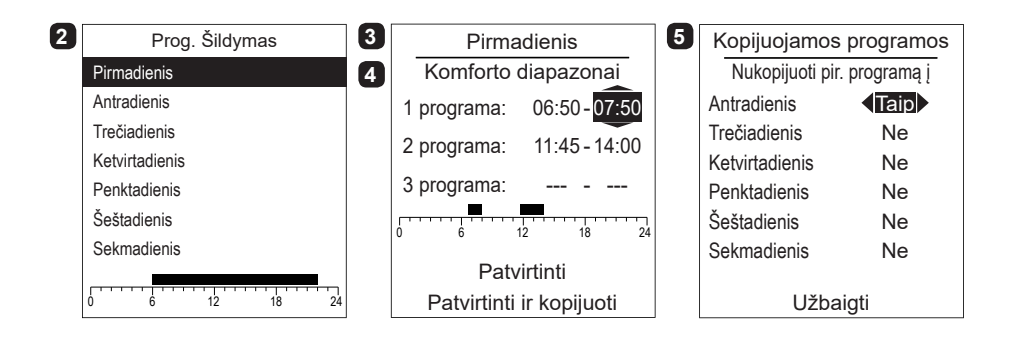

## Komforto periodo naikinimas

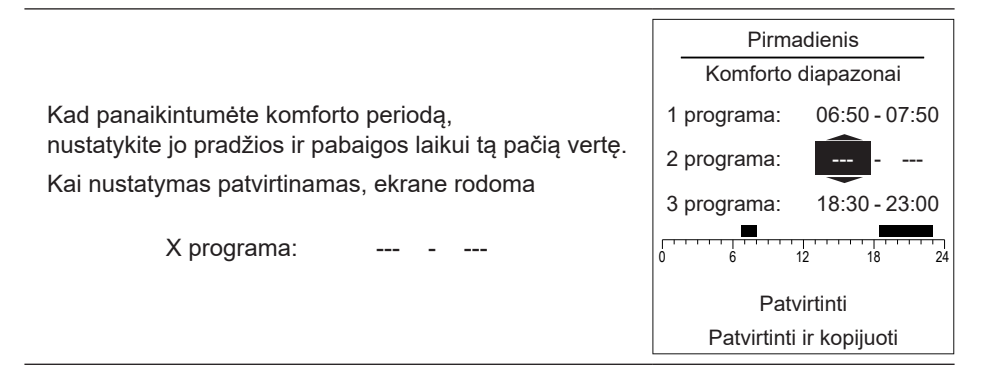

# *i* Energijos sunaudojimas

Sunaudojimas gali būti rodomas pagal naudojimą

- Šildymas (1 ir 2 zonos).
- Vėsinimas (1 ir 2 zonos).
- Karštas buitinis vanduo (KBV).
- Iš viso (šildymas + vėsinimas + karštas vanduo)

Ši informacija prieinama apie...

- Paskutines 8 dienas: kasdieninis sunaudojimas (Šnd = šiandien, 1-d = vakar ir t. t.).
- Paskutinius 12 mėnesių: mėnesinis sunaudojimas (mėnesio pirmoji raidė. Pvz., S = sausis ir t. t.).
- Paskutinius 10 metų: metinis sunaudojimas (paskutiniai 2 skaitmenys. Pvz., 16 = 2016).

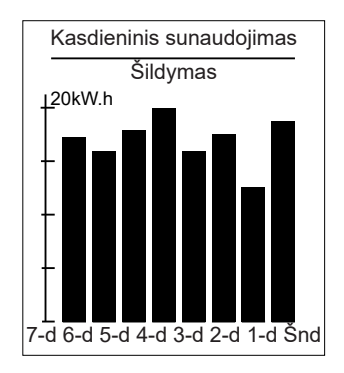

Šildymo sistemos kasdieninio sunaudojimo pavyzdys.

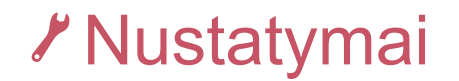

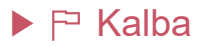

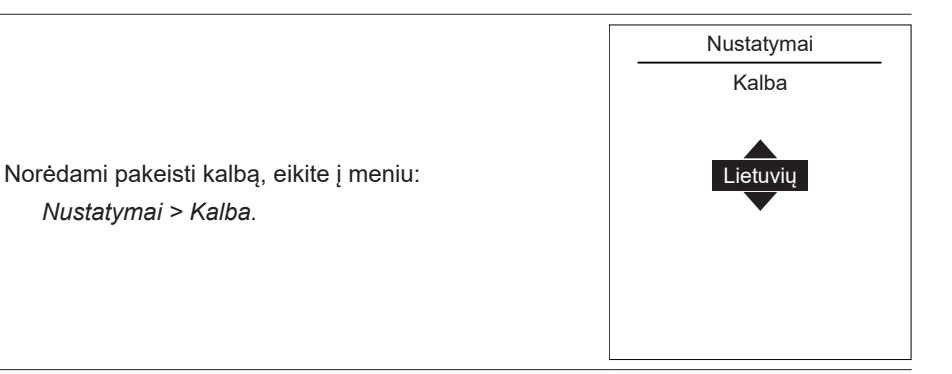

## Zonų pavadinimai

Nustatymai > Kalba.

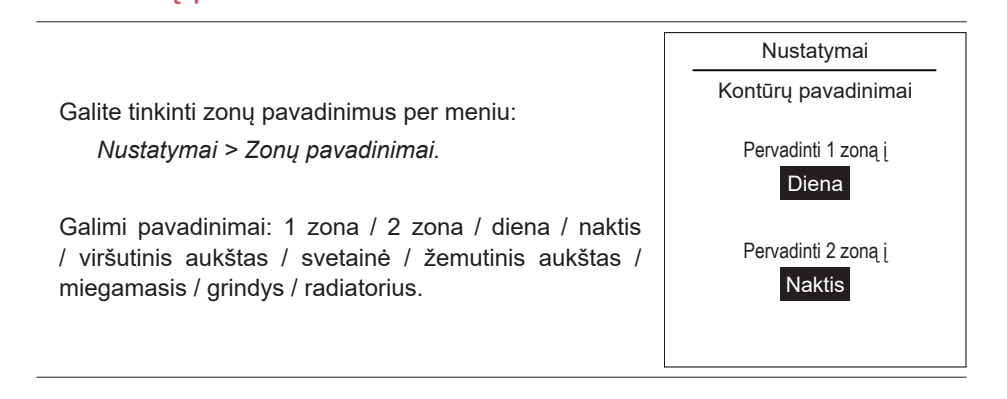

## Ryšiai

### Susiejimas su "Navilink"

Norėdami prijungti patalpos jutiklį prie ŠS / jutiklio, eikite į meniu:

Nustatymai > Ryšiai > Susiejimas su "Navilink". Jrenginys laukia, kol bus susietas, 10 minučių.

Žiūrėkite prietaiso montavimo vadove, kaip aktyvinti susiejimo režimą.

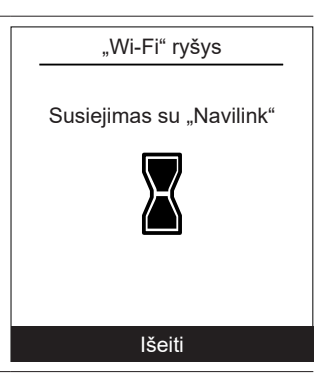

### Susiejimas su "CozyTouch"

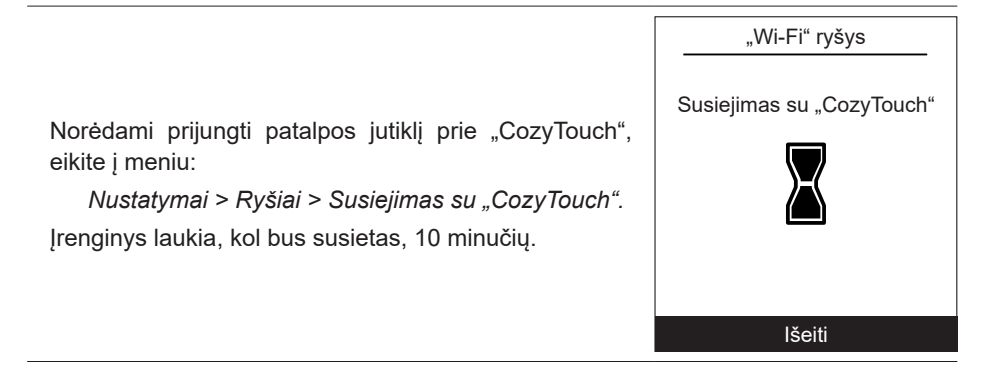

### Susiejimas su kartotuvu

Norėdami prijungti patalpos jutiklį prie kartotuvo, eikite į meniu:

Nustatymai > Ryšiai > Susiejimas su kartotuvu. Įrenginys laukia, kol bus susietas, 10 minučių.

#### → Žiūrėkite kartotuvo montavimo vadove.

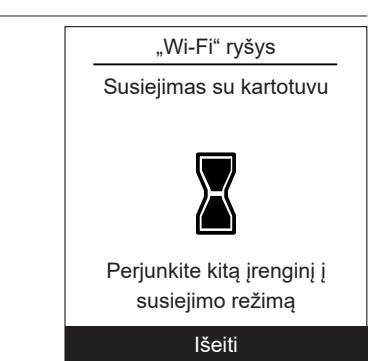

### Išplėstinės nuostatos

#### Apsaugos raktas

"io-homecontrol® Wi-Fi" protokolas pasižymi integruota apsauga, leidžiančia išvengti trukdžių dėl šalia esančios įrangos.

Kai naudojami įvairūs "io-homecontrol®" įrenginiai, pirmasis įdiegtas įrenginys visiems namie esantiems įrenginiams sukurs unikalų apsaugos raktą. Esantys prietaisai privalo pasidalinti šiuo apsaugos raktu su įranga, kad jie būtų įtraukti.

Šis skyrius skirtas kompetentingiems "io-homecontrol®" technologijos naudotojams ir yra aprašomos įvairios paslaugos, kurioms taikomas šis raktas.

Šiame skyriuje rasite, kaip susieti "io-homecontrol®" prietaisus.

#### "io-homecontrol®" rakto siuntimas

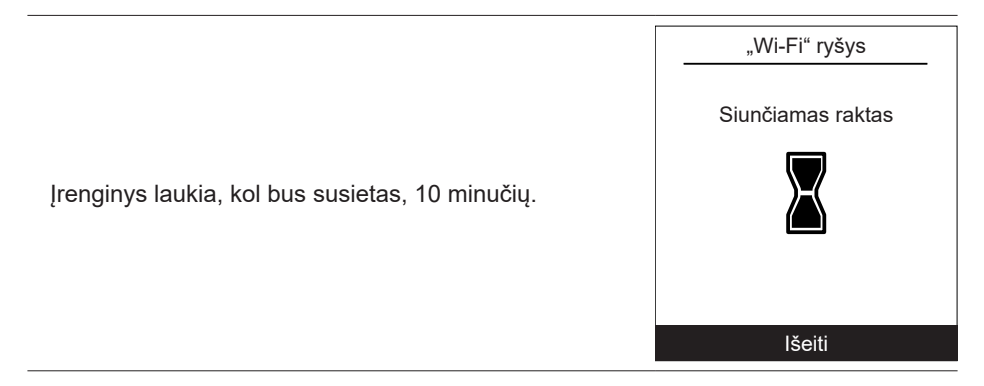

#### "io-homecontrol®" rakto gavimas

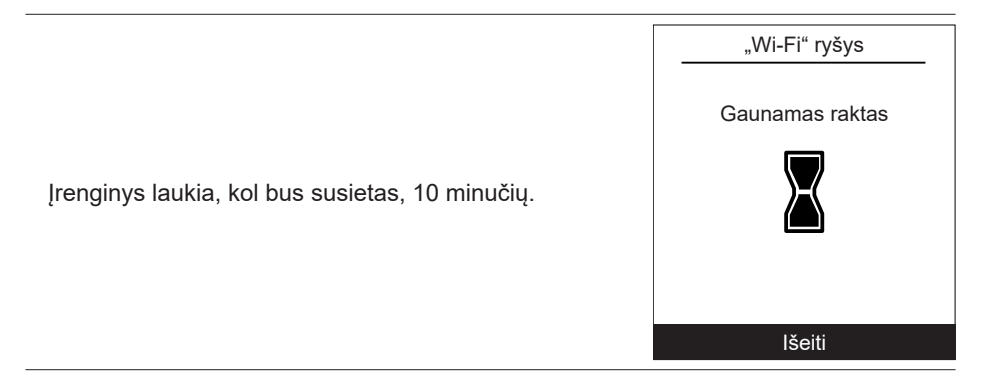

Kai kurie nustatymai (arba meniu) gali būti nerodomi. Jie priklauso nuo įrangos konfigūracijos (ir sumontuotų elementų). Navilink A75 / A78 / montavimas ir naudojimas / 1847 - LT

### RCM (gavimo konfigūracijos režimas)

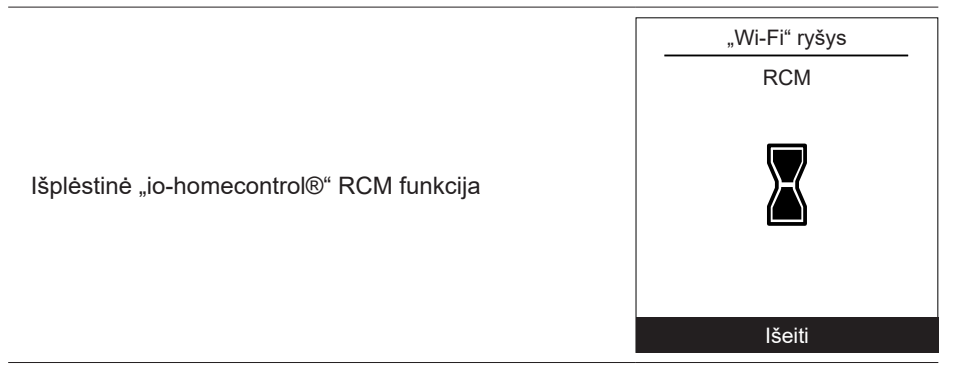

#### lš naujo nustatyti ryšius

| Dėl pakartotinio nustatymo bus atšaukti visi susiejimai.                                        | Nustatymai<br>Ryšiai<br>Iš naujo nustatyti ryšius |
|-------------------------------------------------------------------------------------------------|---------------------------------------------------|
| Per meniu pasirinkite "Iš naujo nustatyti":<br>Nustatymai > Ryšiai > Iš naujo nustatyti ryšius. | [spėjimas! [ranga bus pašalinta iš<br>sistemos.   |
| ➔ Reikia atskirai iš naujo nustatyti kiekvieną susietą įrenginį.                                | Išeiti<br>Atstatyti                               |

## Signalo kokybė

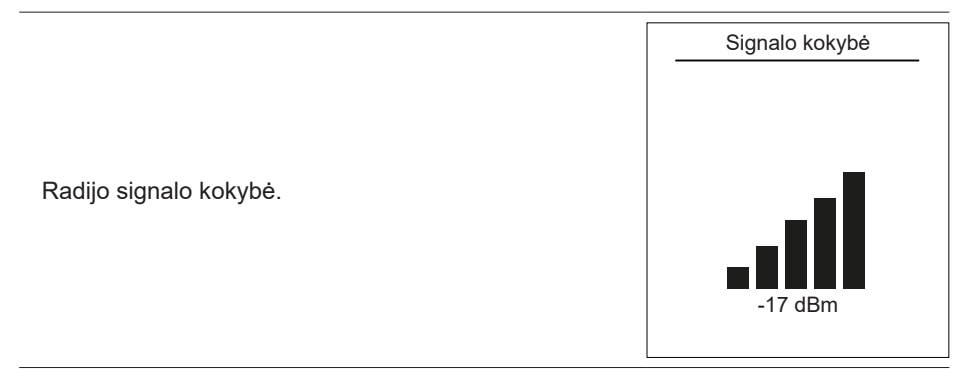

## Programinės įrangos versija

|                                                      | Programinės įrangos versija |
|------------------------------------------------------|-----------------------------|
|                                                      | HMI:                        |
| Poduti okrano (HMI) ir voldikljo programinės irangos | XXXX XXXX XXXX XXXX         |
| versijas.                                            | Valdymas:                   |
|                                                      | RVS21 - 85.002.030          |
|                                                      |                             |
|                                                      |                             |

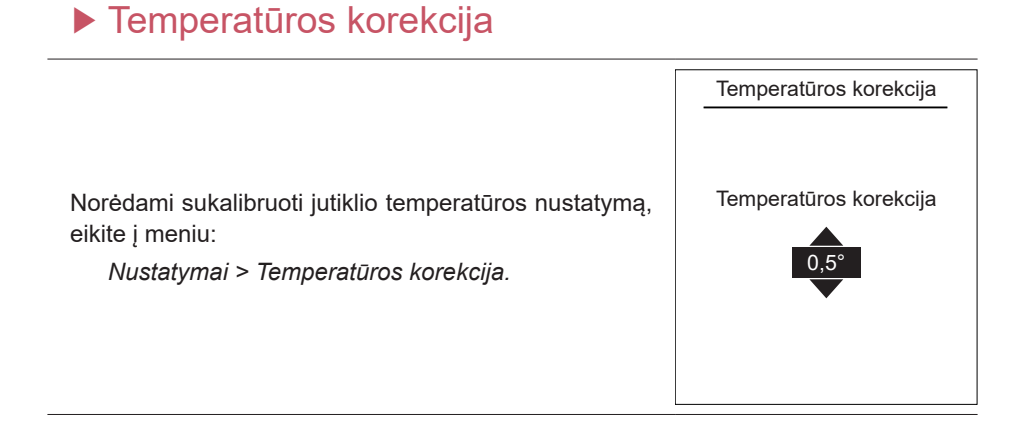

# Meniu struktūra

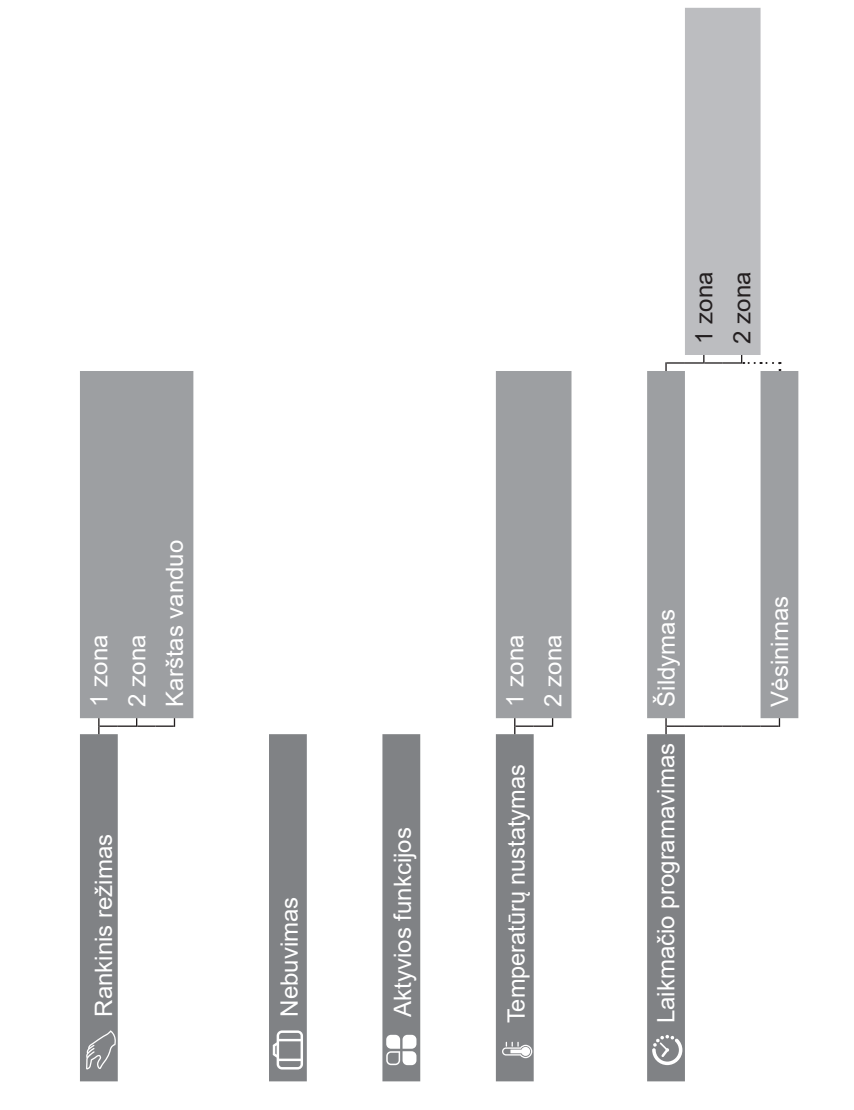

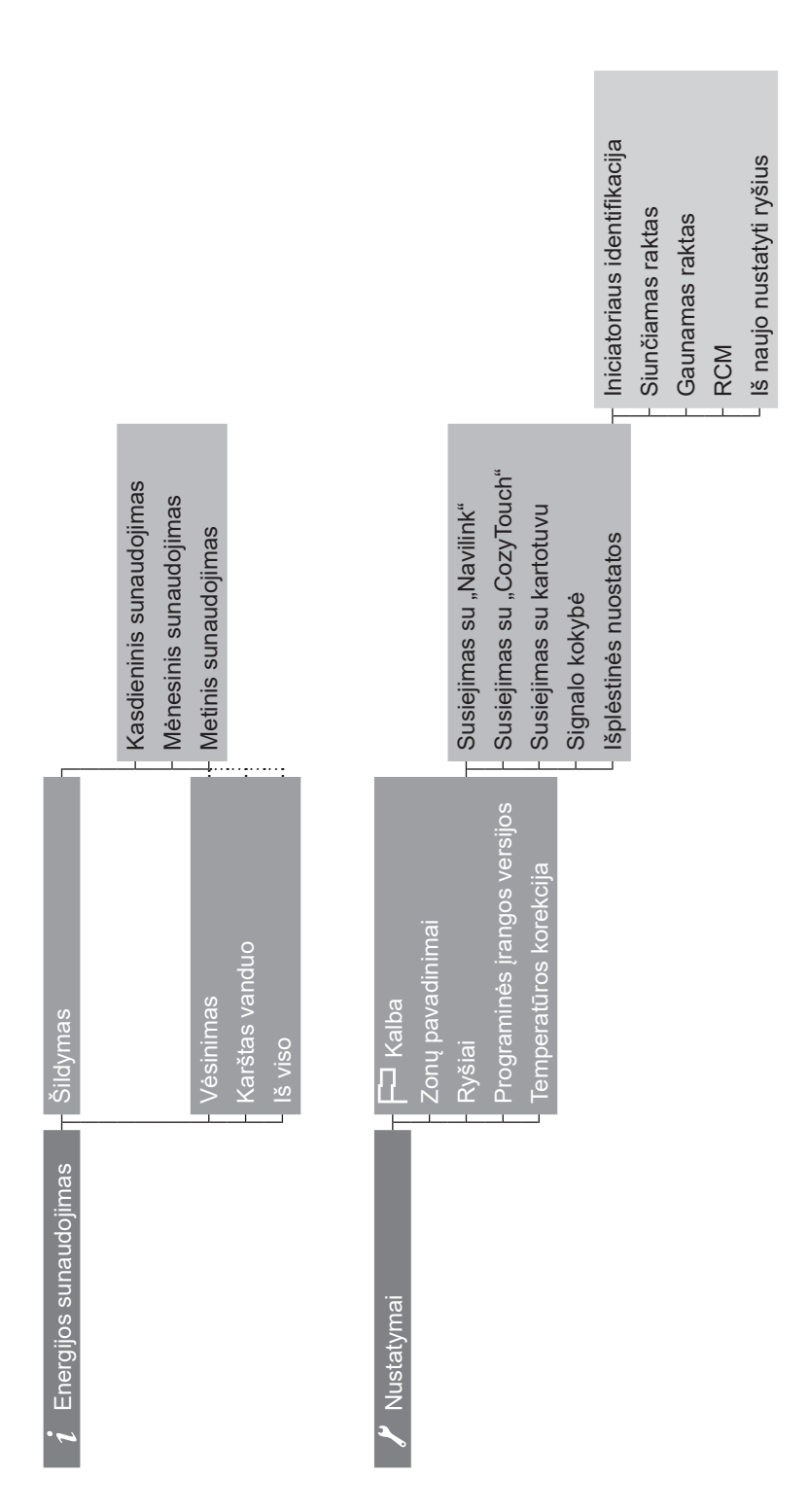

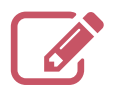

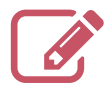

| •••••                                   | • • • • • • • • • • • • • • • • • • • • | ••••• | •••••• |
|-----------------------------------------|-----------------------------------------|-------|--------|
| •••••                                   | • • • • • • • • • • • • • • • • • • • • |       |        |
| •••••                                   |                                         |       |        |
| •••••                                   |                                         | ••••• |        |
| •••••                                   |                                         |       |        |
| •••••                                   | • • • • • • • • • • • • • • • • • • • • |       |        |
| • • • • • • • • • • • • • • • • • • • • |                                         |       |        |
| •••••                                   |                                         |       |        |
| •••••                                   |                                         |       |        |
| •••••                                   |                                         |       |        |
| •••••                                   |                                         |       |        |
| •••••                                   | •••••                                   |       |        |
| •••••                                   |                                         |       |        |

Šis prietaisas pažymėtas šiuo simboliu. Tai reiškia, kad visi elektriniai ir elektroniniai prietaisai turi būti griežtai atskiriami nuo buitinių atliekų.

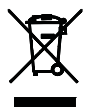

. . . . . . . . . . . .

Šio tipo gaminiams taikoma specifinė atkūrimo sistema Europos Sąjungos šalyse (\*), Norvegijoje, Islandijoje ir Lichtenšteine.

Nemėginkite patys išmontuoti šio gaminio. Tai gali turėti neigiamo poveikio jūsų sveikatai ir aplinkai.

Kad būtų galima perdirbti, šis prietaisas turi būti atiduotas specializuotoms tarnyboms, nes jokiomis aplinkybėmis jo negalima išmesti su buitinėmis atliekomis, didelių gabaritų atliekomis arba palikti sąvartyne.

Kreipkitės į savo šildymo sistemos montuotoją arba į skyrių po pardavimo, jei reikia daugiau informacijos.

\* Priklausomai nuo kiekvienos narės valstybės nacionalinių nuostatų.

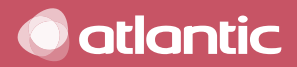

www.groupe-atlantic.com

Société Industrielle de Chauffage SATC - BP 64 - 59660 MERVILLE - FRANCE (PRANCŪZIJA) Parengimo eksploatacijai data:

Jūsų šildymo sistemos montuotojo arba skyriaus po pardavimo kontaktiniai duomenys.

Šis įranga atitinka:

ſ

- Žemos įtampos direktyvą 2014/35/ES pagal standartą EN 60335-1.
- Elektromechaninio suderinamumo direktyva 2014/30/EB.